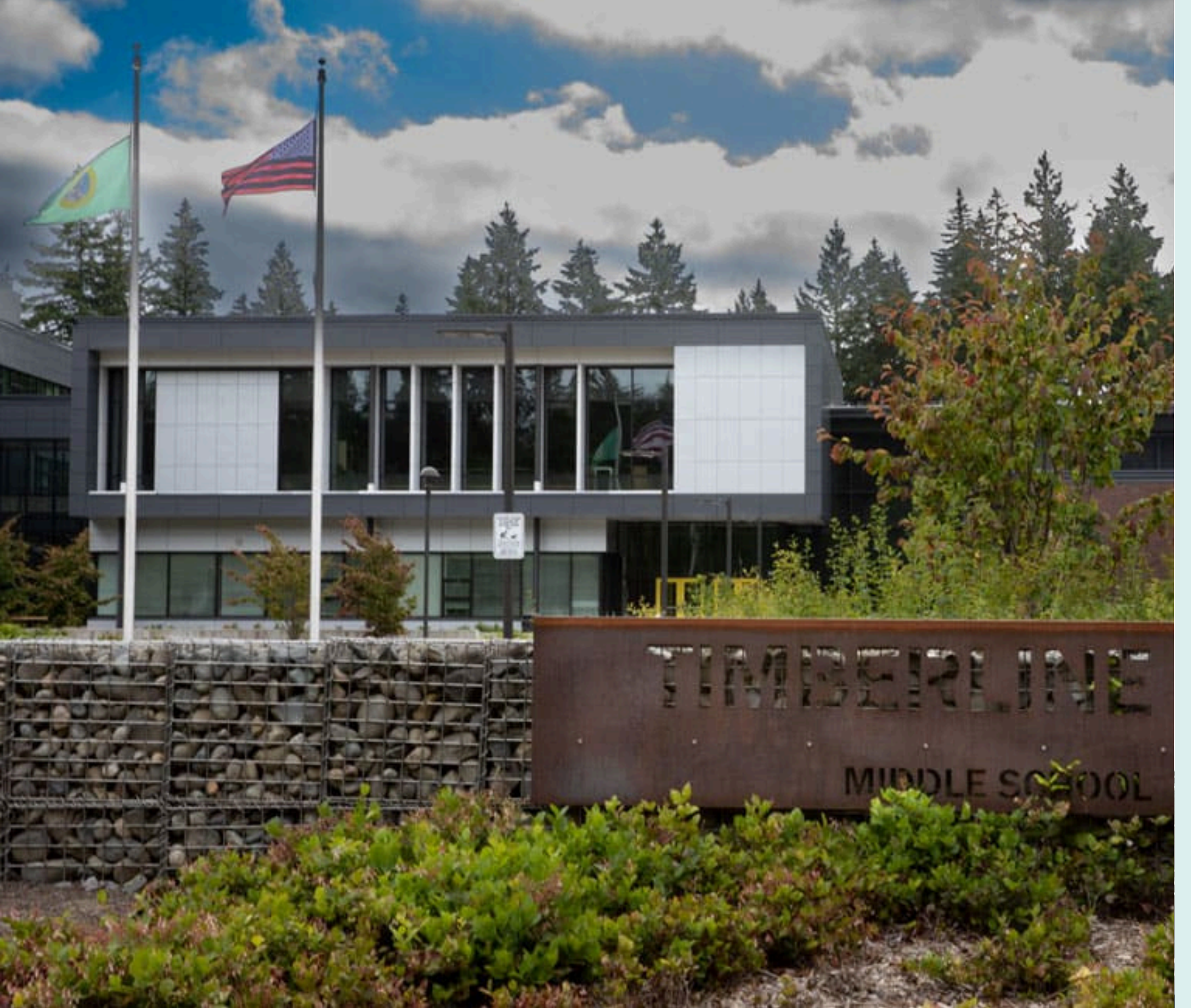

| +  | Redmond, WA      |
|----|------------------|
| •  | TIMBERLINE       |
| +  | MIDDLE           |
|    | SCHOOL           |
| (+ | Established 2019 |

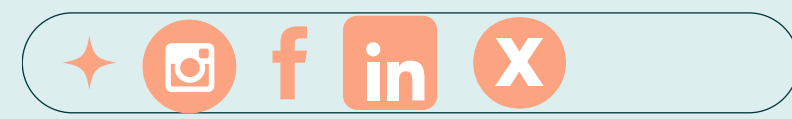

### Main Entrance

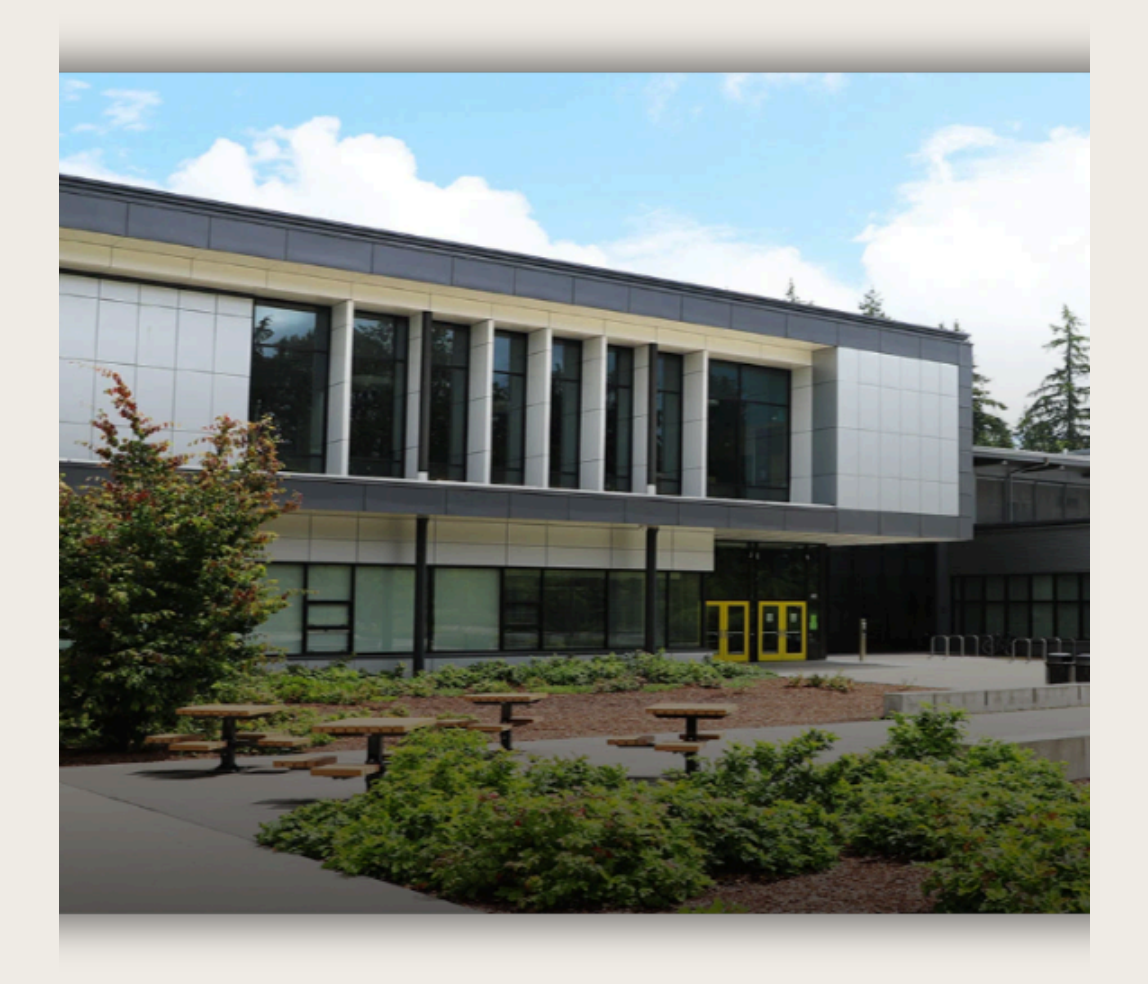

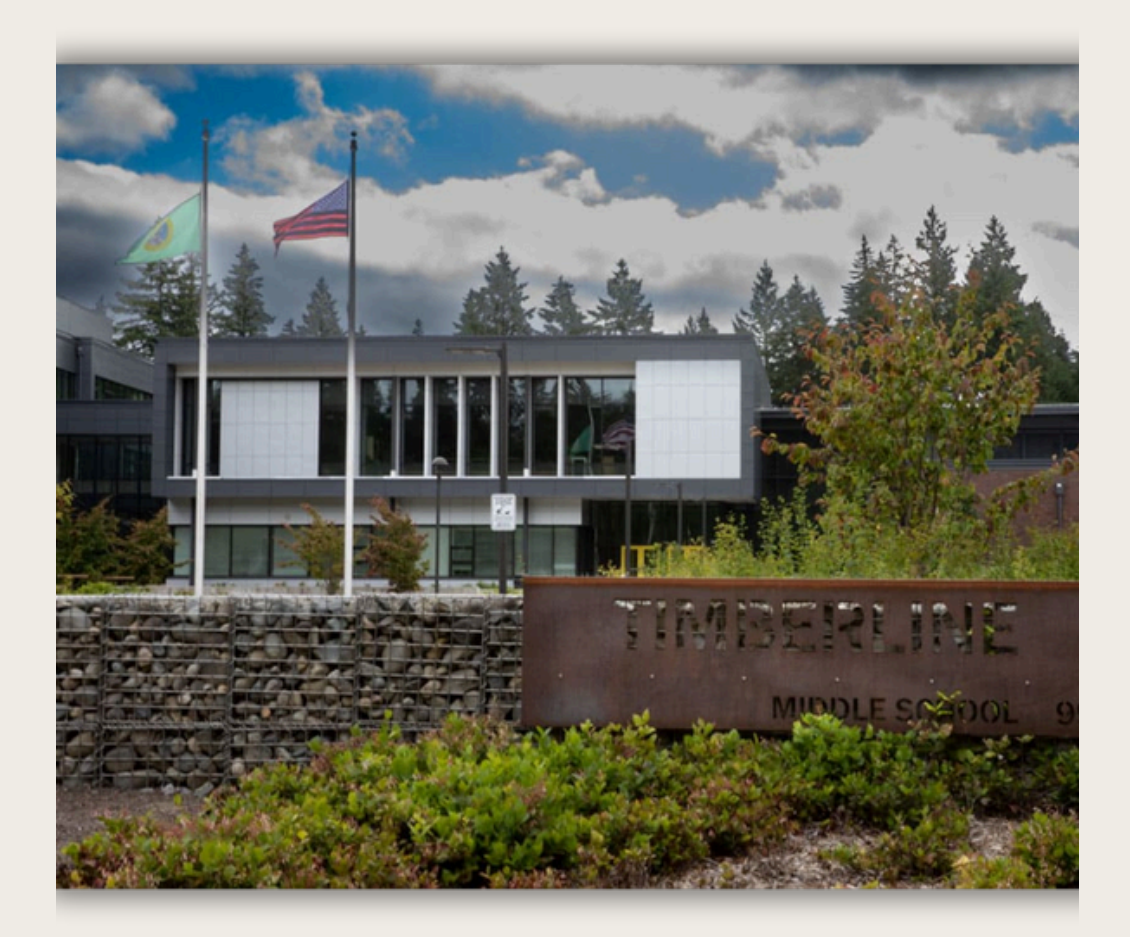

## Spaces for rent

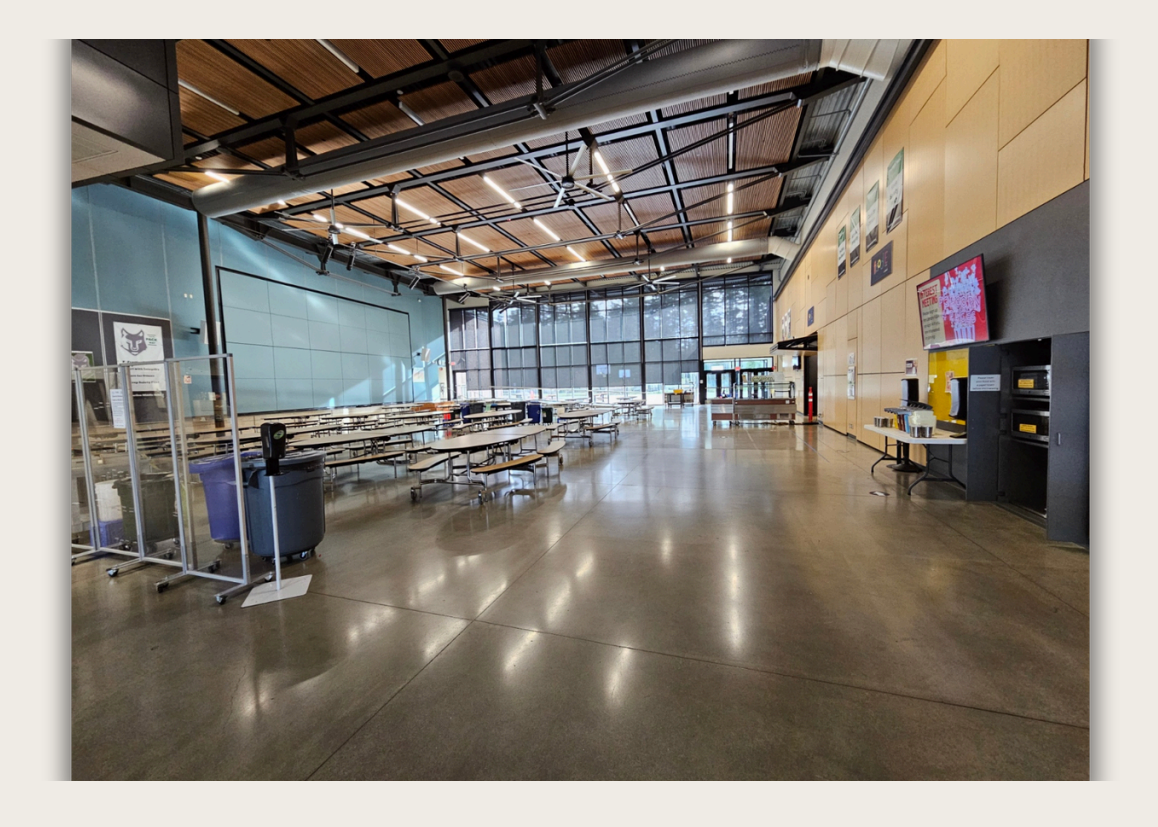

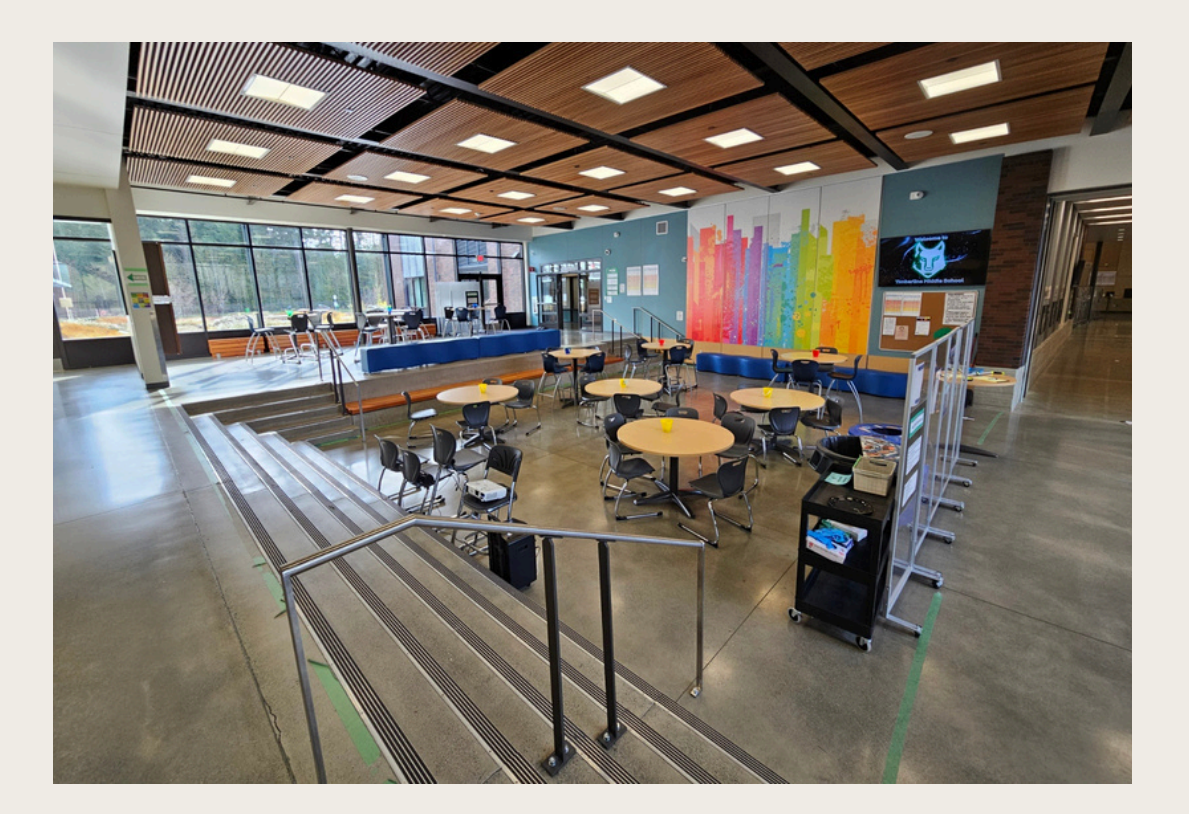

>

#### The Commons

Maximum occupancy 570

Wolf Den

Maximum occupancy 163

# Spaces for rent

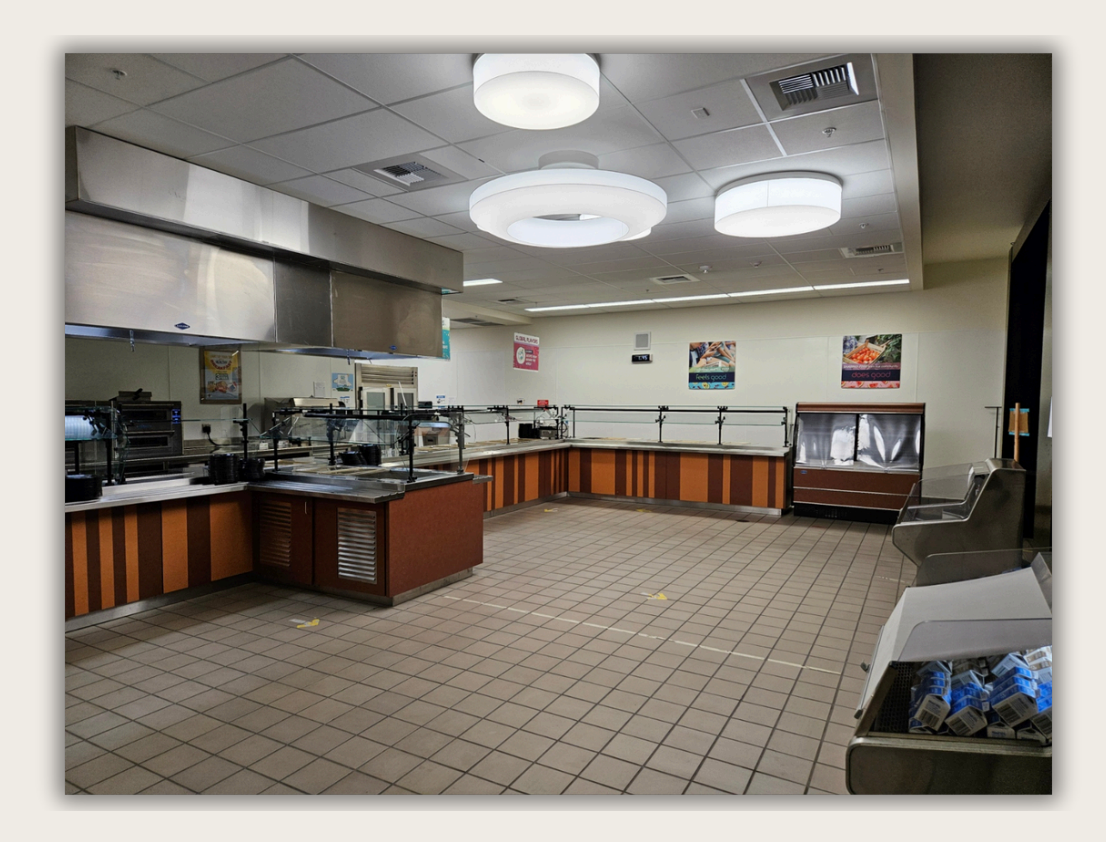

#### The Kitchen

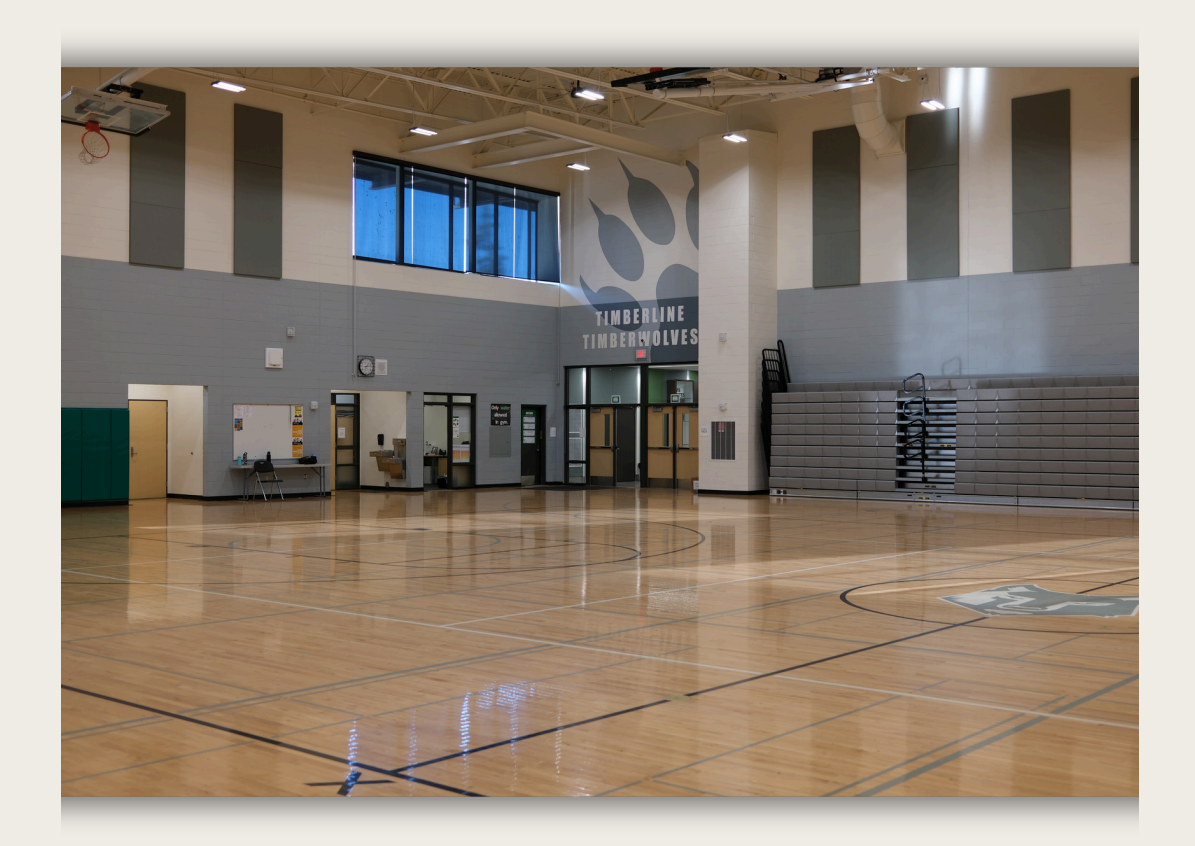

>

Gym

Maximum occupancy 1820

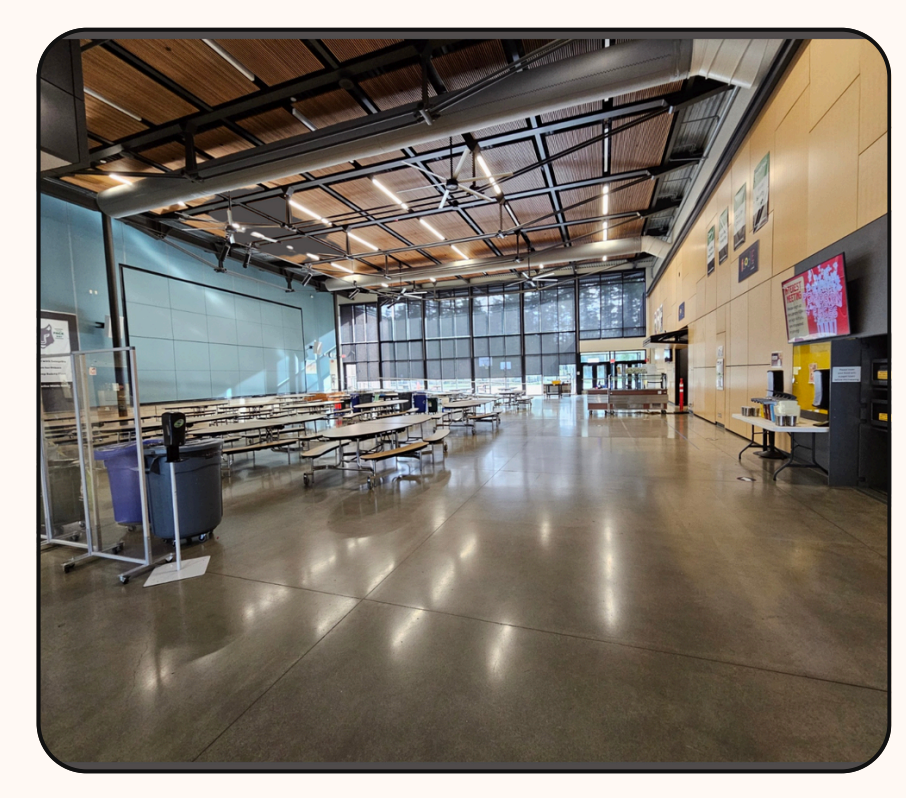

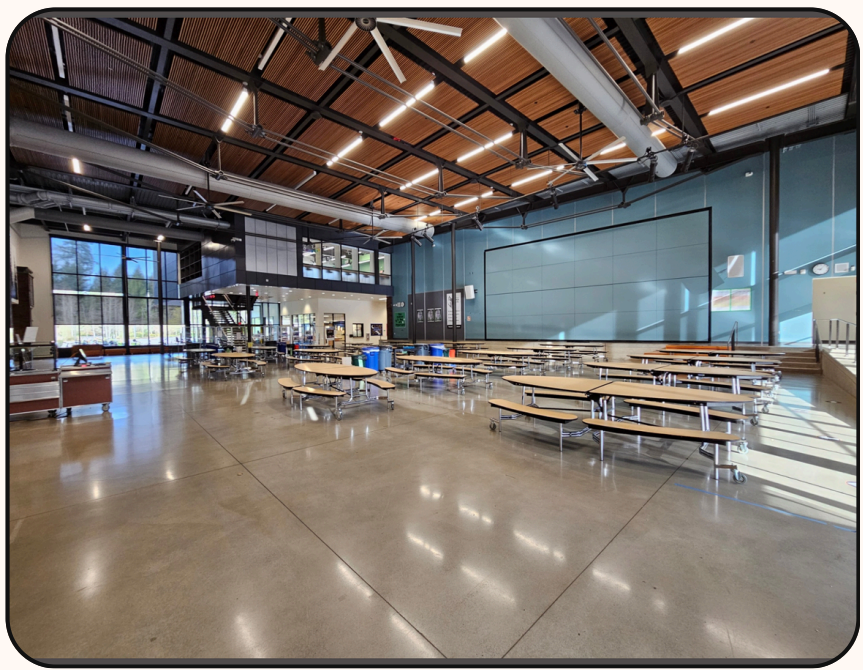

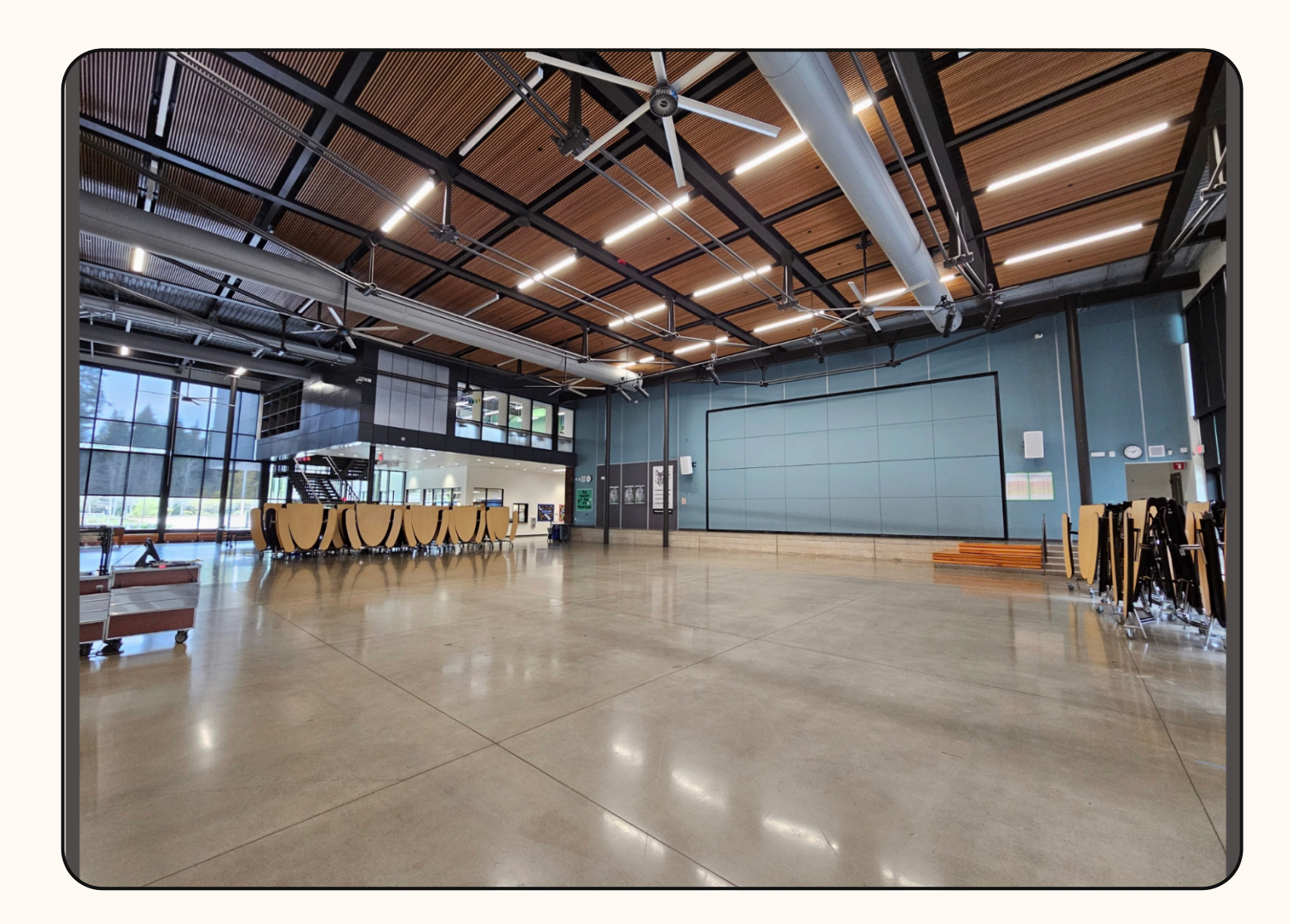

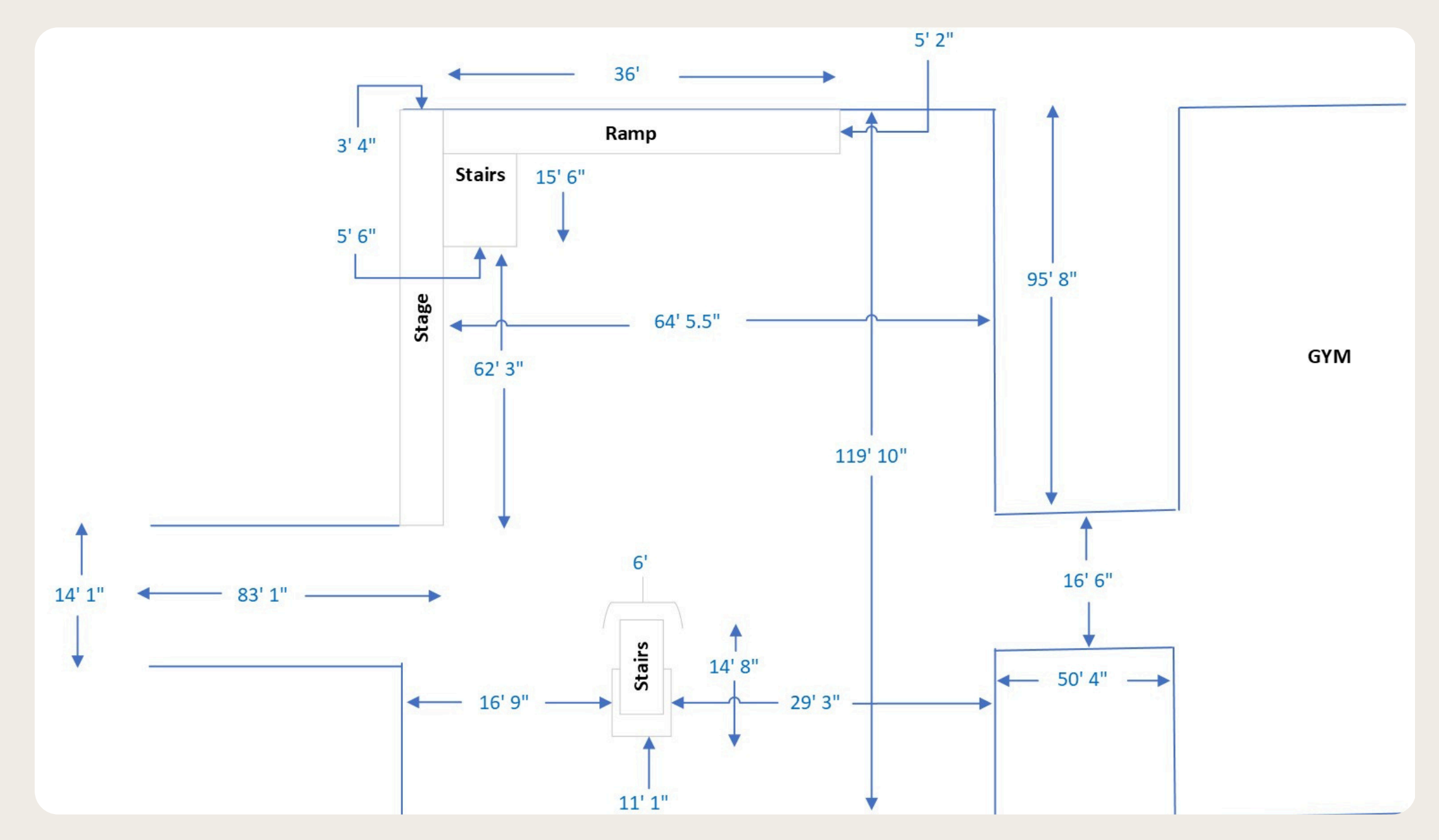

#### AUDIO/VISUAL CONTROLS

Everything that you need to connect a computer to the TMS A/V system is located on the South wall of the Commons. There are three basic things that you need to use to connect to and drive the A/V system. The larger panel on the diagram below houses several different controls for the commons as well as some items that may be of use. This panel contains the following:

•Wireless microphones (2)

•Assorted cables for connecting a computer to the A/V system •Controls for the lighting in the Commons

·Controls for the projection screen (to lower/raise screen)

The smaller panel on the left contains the operations panel for the A/V system. This is what you use to select the A/V modes of operation, turn on/off projector, sound volume, etc. The small white panel below contains the HDMI jacks for connecting your computer's video. There are two ports that accept differing connections. Most of the time, the port on the left is used as it is the standard HDMI port.

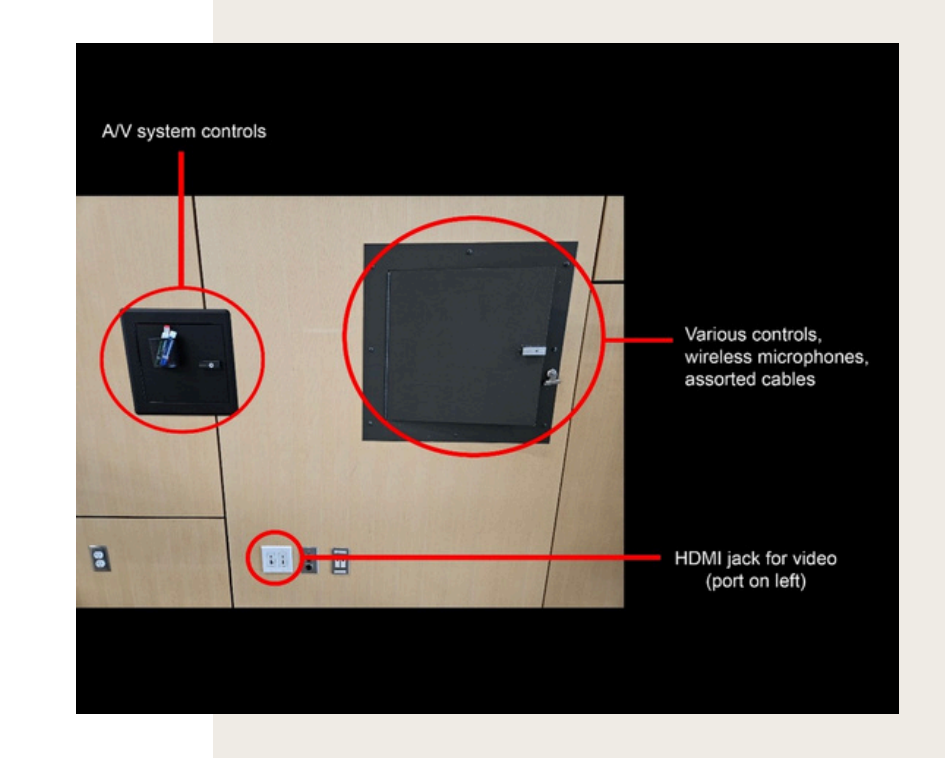

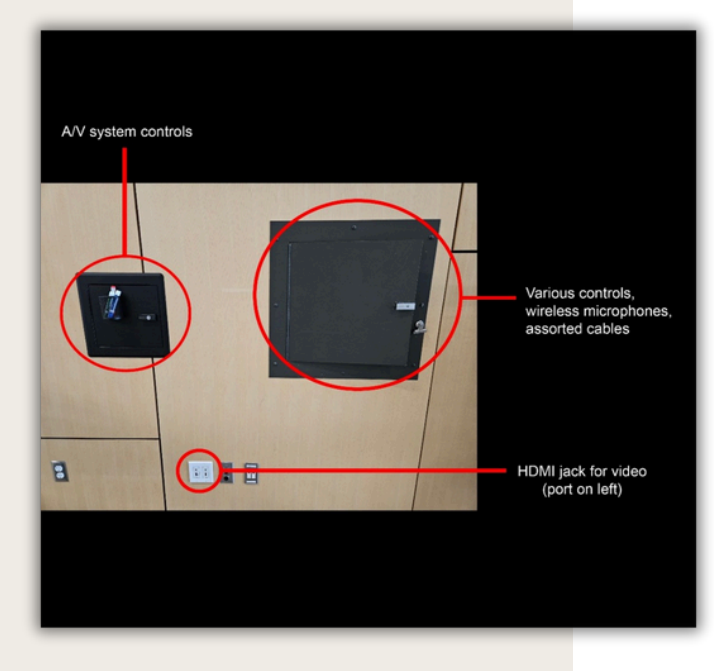

#### A/V CONTROL PANEL

The A/V control panel is used to turn on/off the system, turn the projector on/off, control the overall volume of the system, and control the volume of individual wireless microphones. You generally only need to worry about the items mentioned below in the image.There are other controls that you should not need to use. Normally, the system is left ON, but you may need to turn it on. If so, tap the AV Plate button and this will turn the system on.

The overall volume of the system is controlled by the volume controls on the right side of the panel. This works in conjunction with the volume control on your computer. The combination of volume levels on both are at play.

#### $\mathsf{PR} \odot \mathsf{JECT} \odot \mathsf{R}$

To turn the projector on, press the top button on the left side of the panel that says 'On' under 'Projector'. Be patient, this takes several seconds to power up. To turn the projector off, simply press the 'Off' button (second button from the top) of the 'Projector' section.

The volume controls should be close to what is desired, but if for some reason you need to increase the volume of the wireless microphones, this is done by selecting the 'Wireless Mics' button at the top of the panel. Then you will see volume controls for each microphone. Note: three microphones will be listed, but we only use two microphones in the commons. They are labeled so that you know which microphone is which.

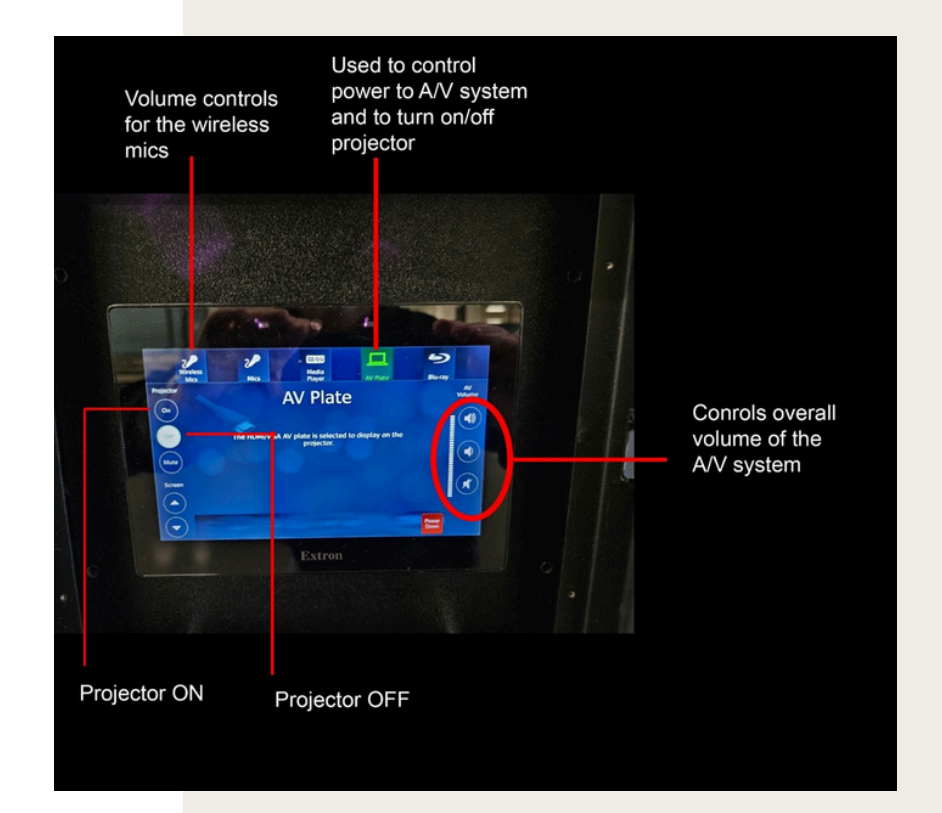

NOTE: If you are not using the projector, but just want to play audio from your computer, you will need to still make sure the AV Plate is turned on.

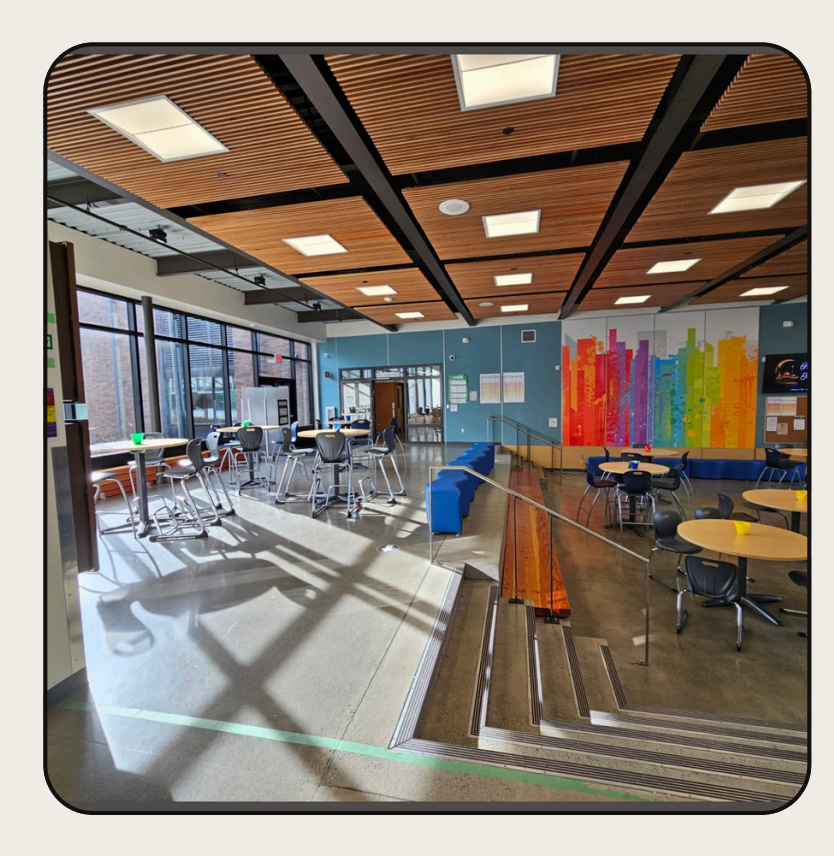

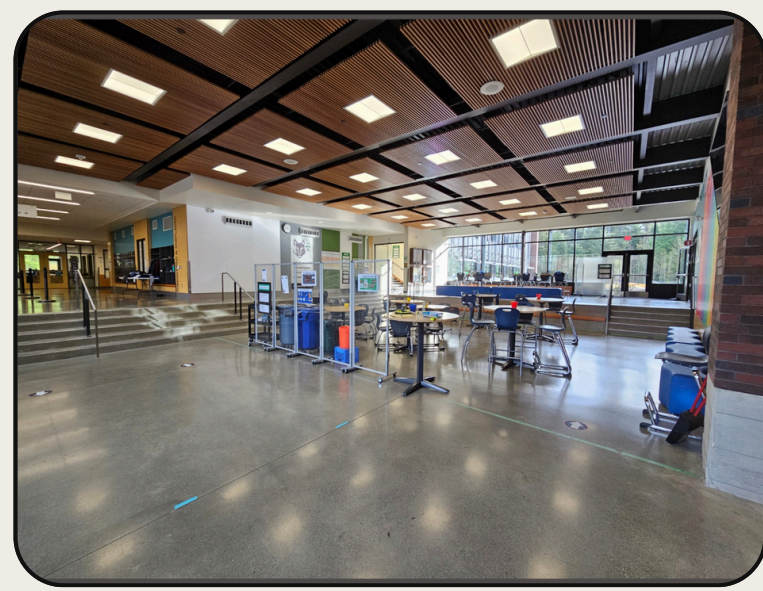

## Wolf Den

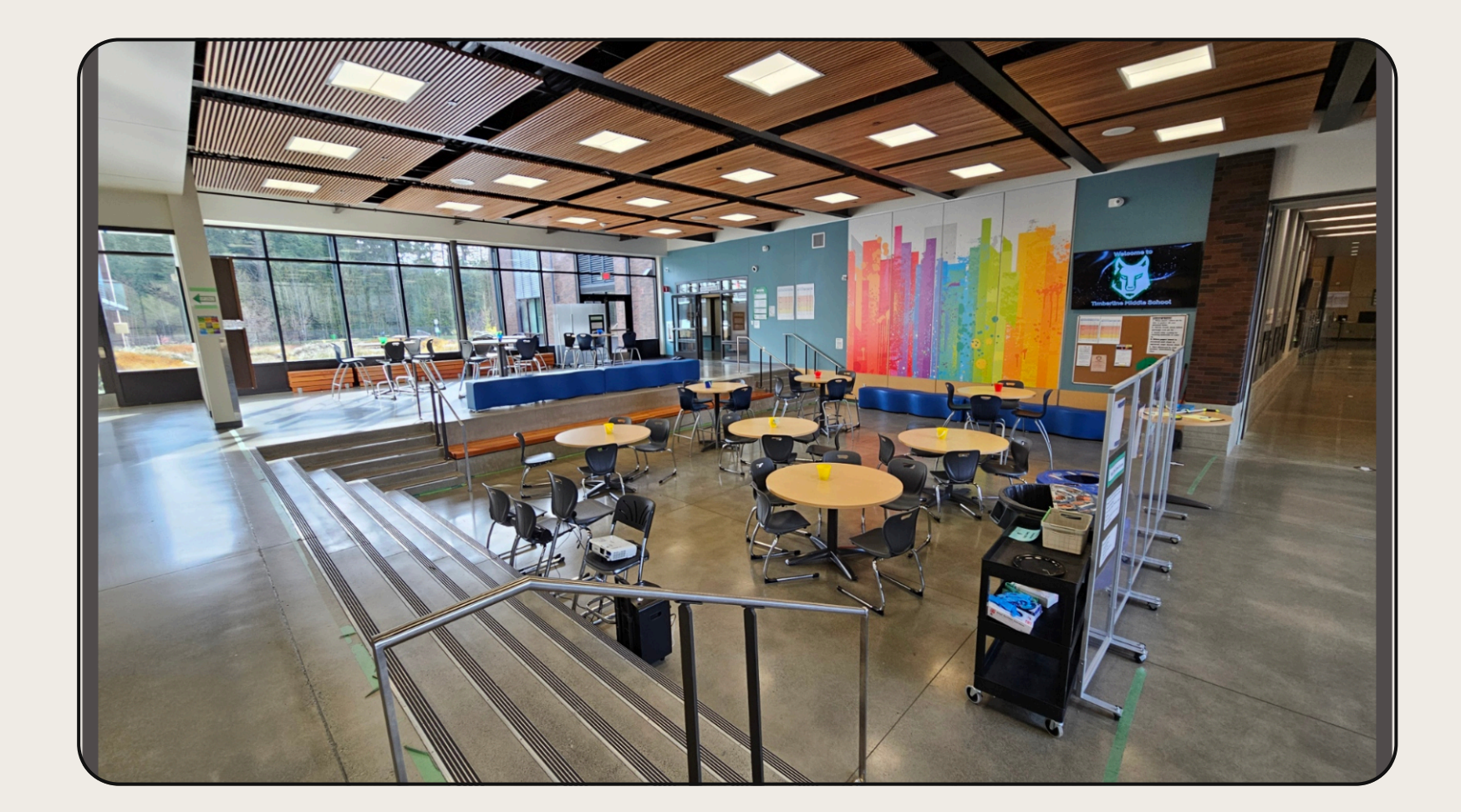

## Wolf Den

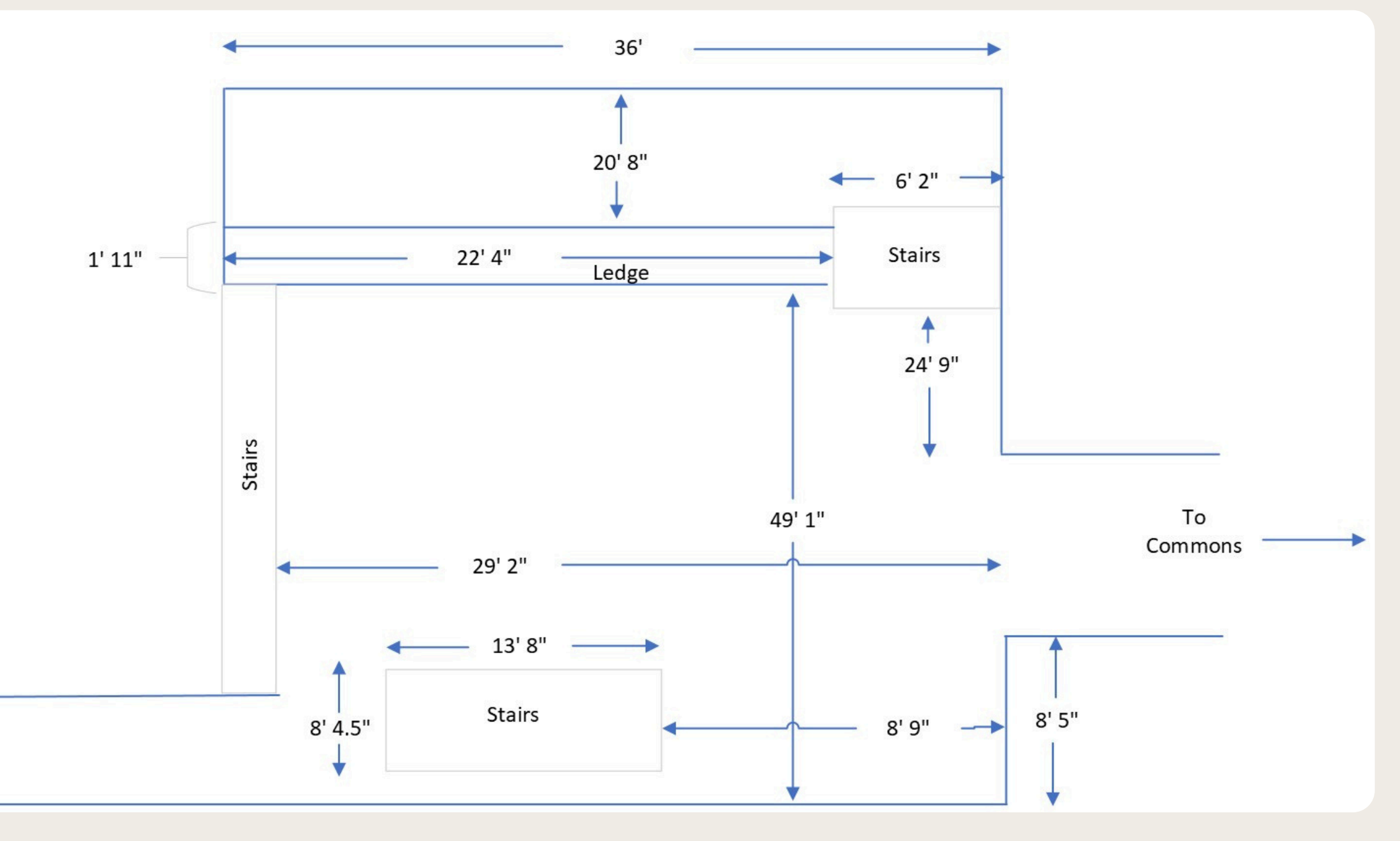

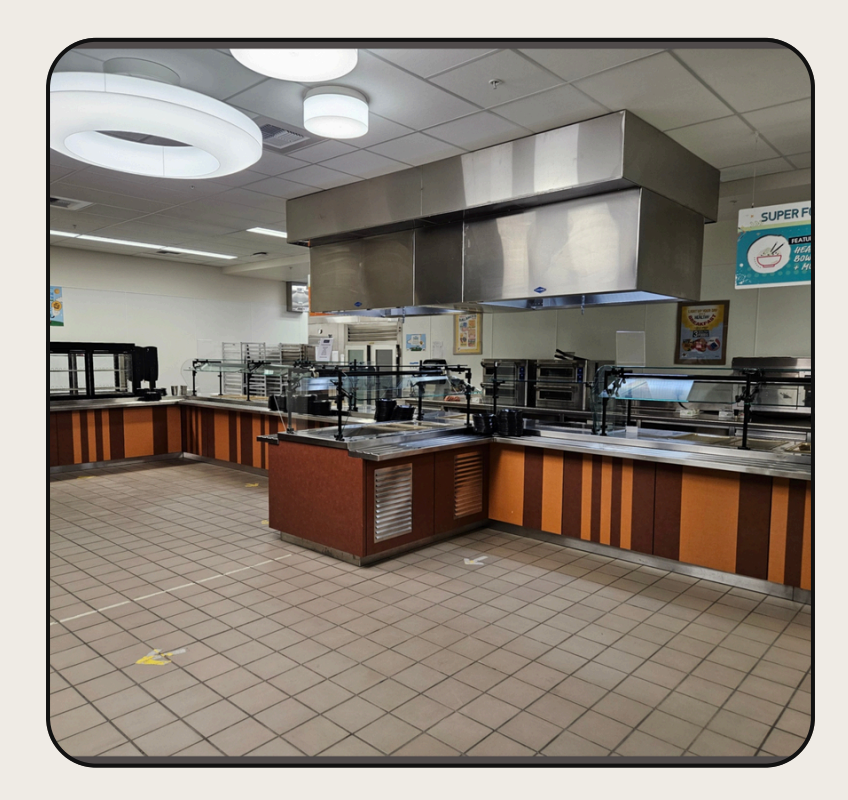

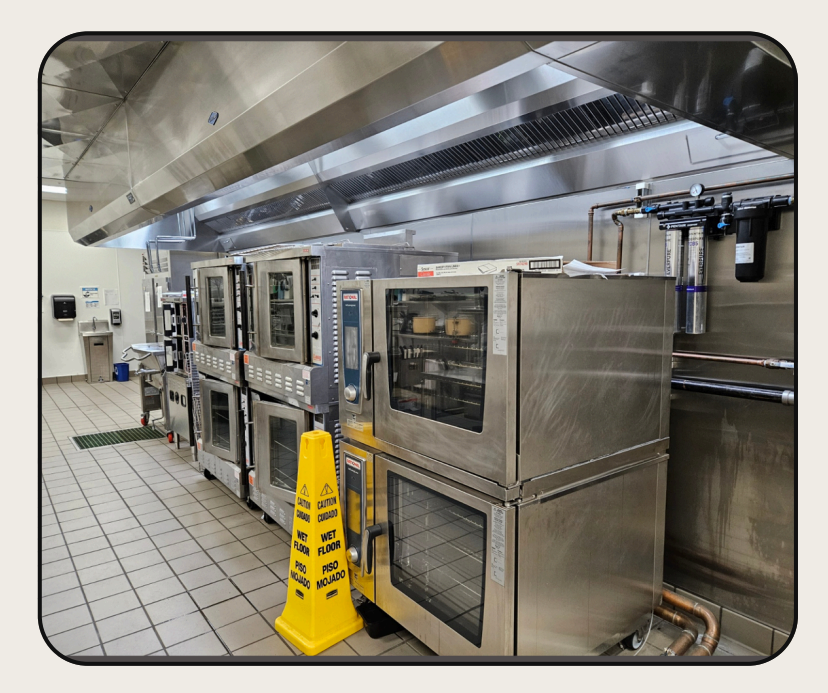

## The Kitchen

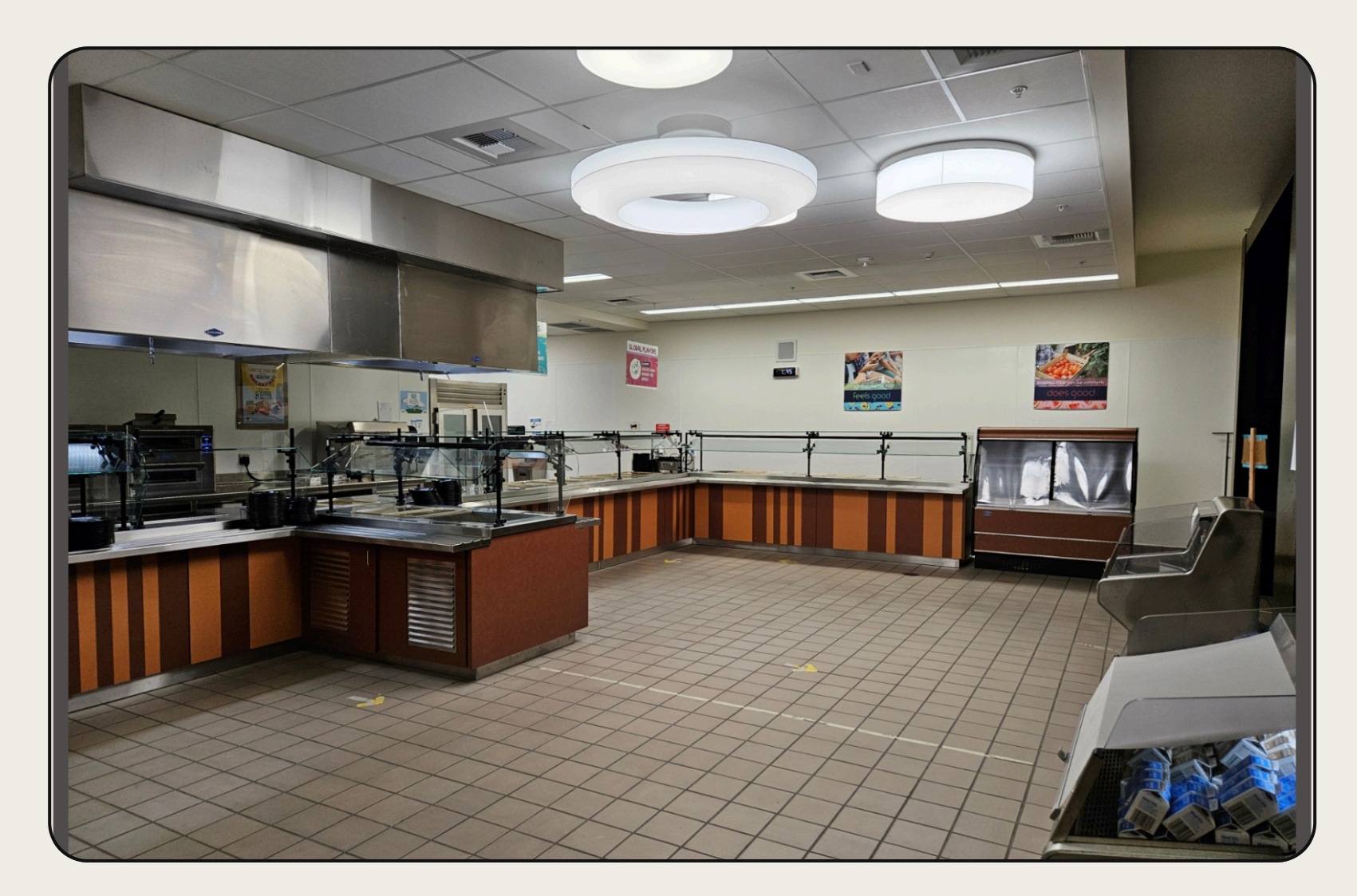

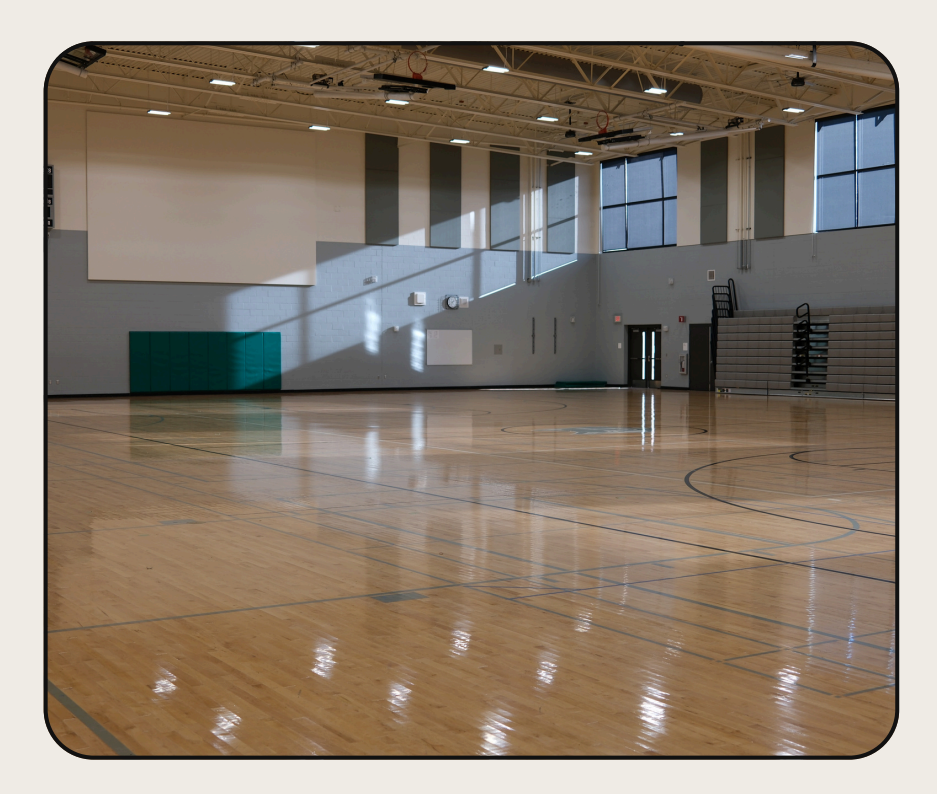

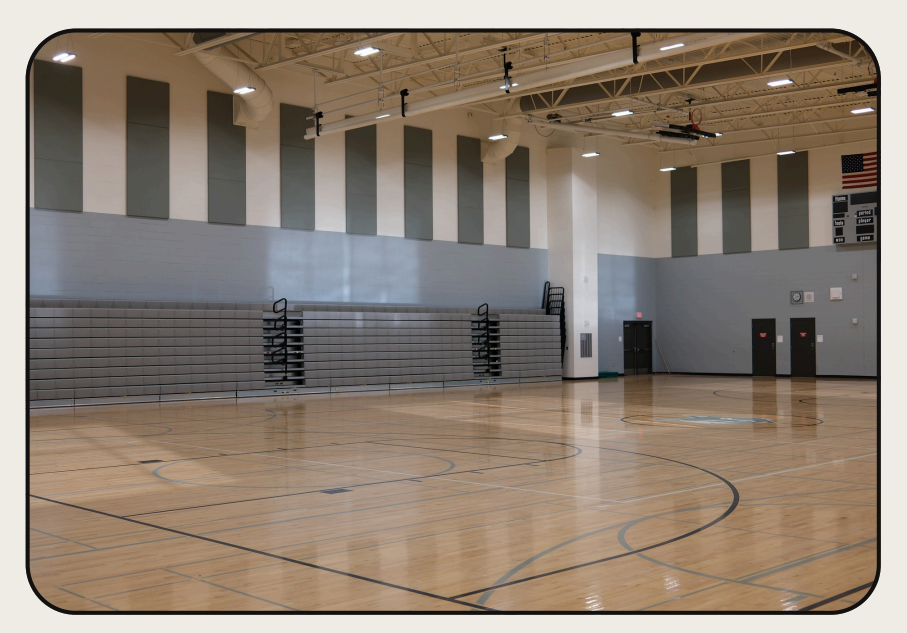

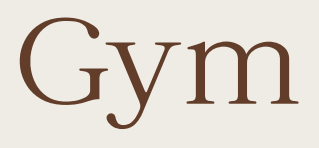

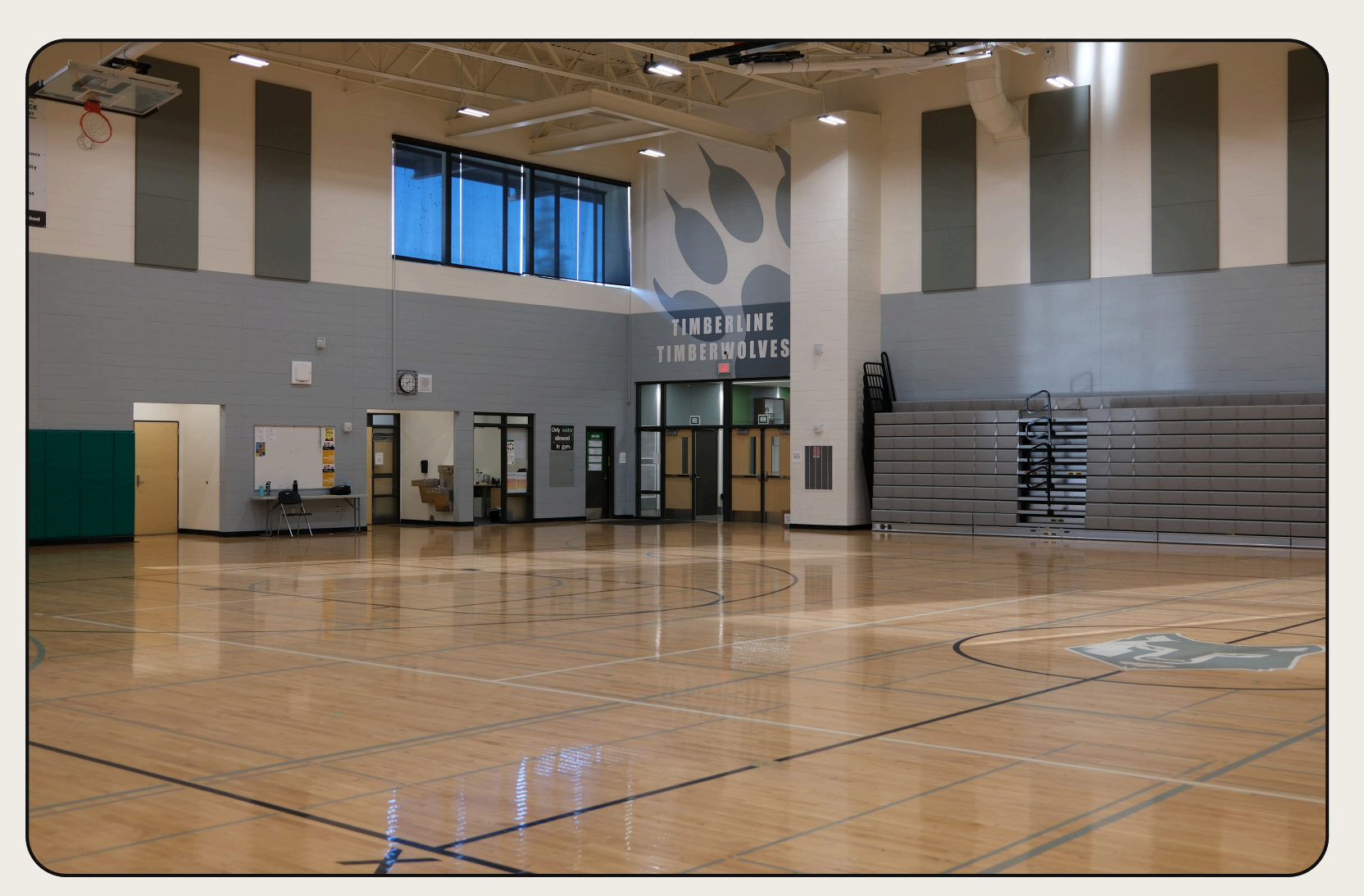

# Gym 90' 8" 128' 1"

## Gym

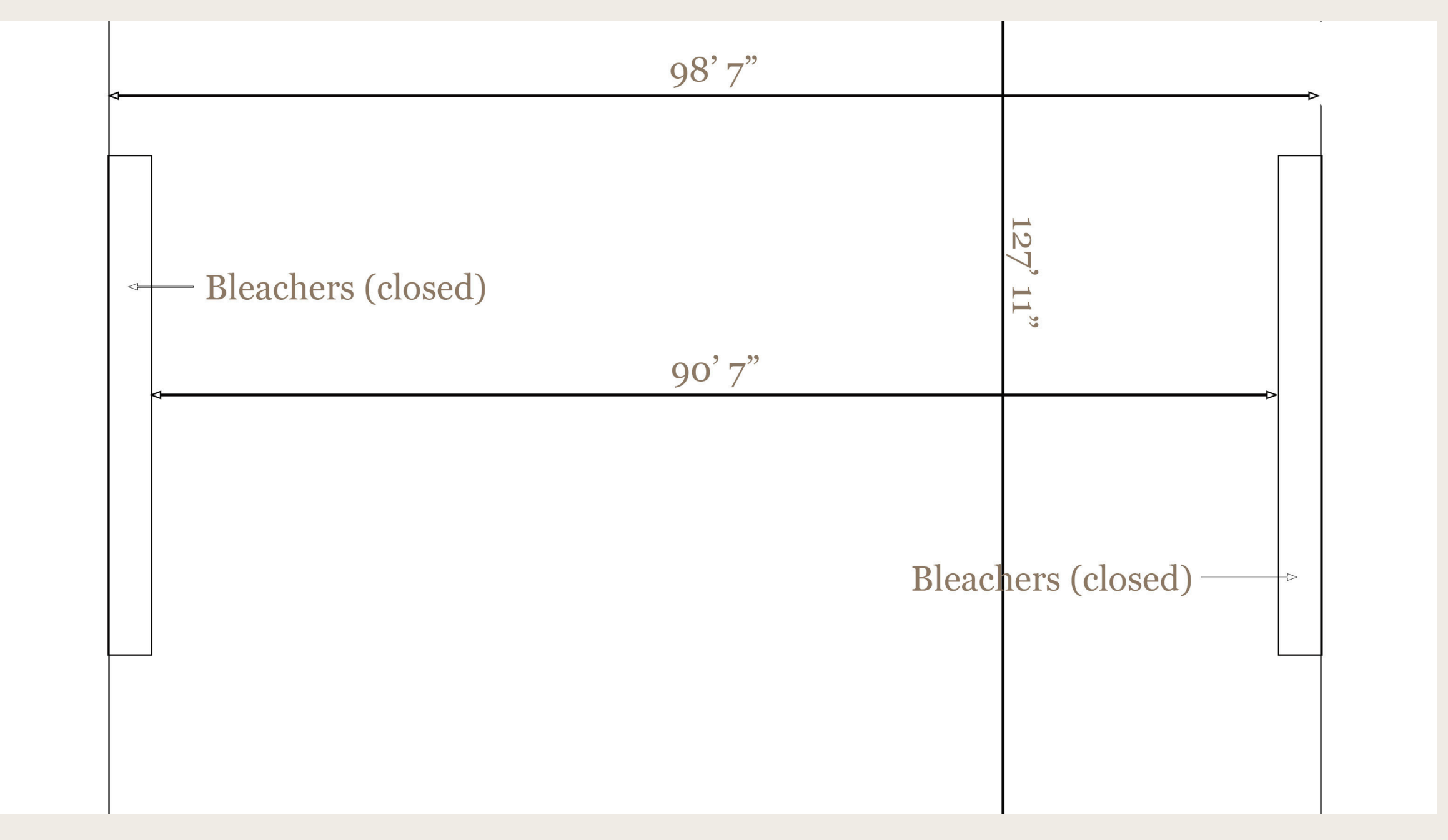

# Hallways

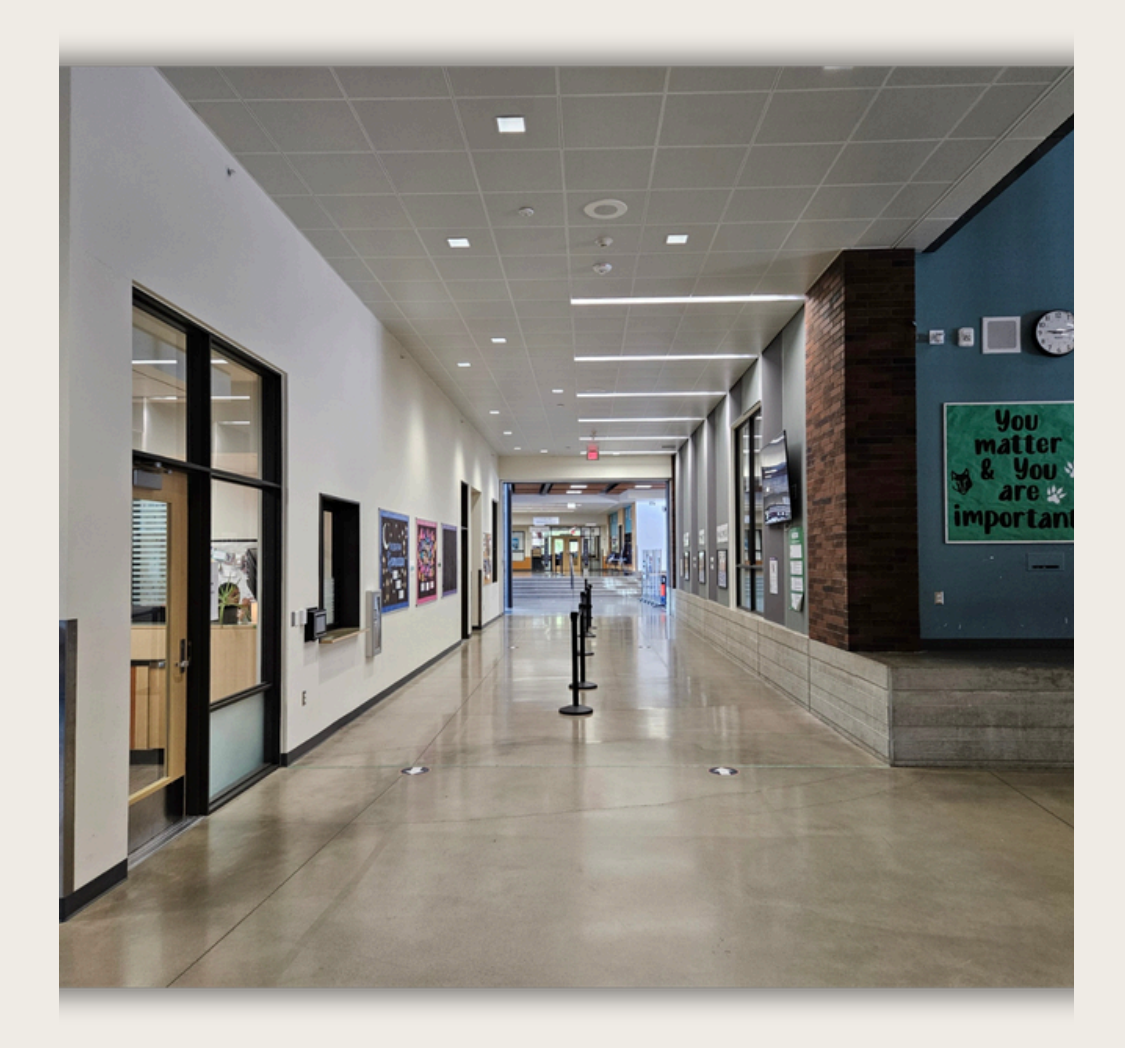

The Commons to Wolf Den Hallway

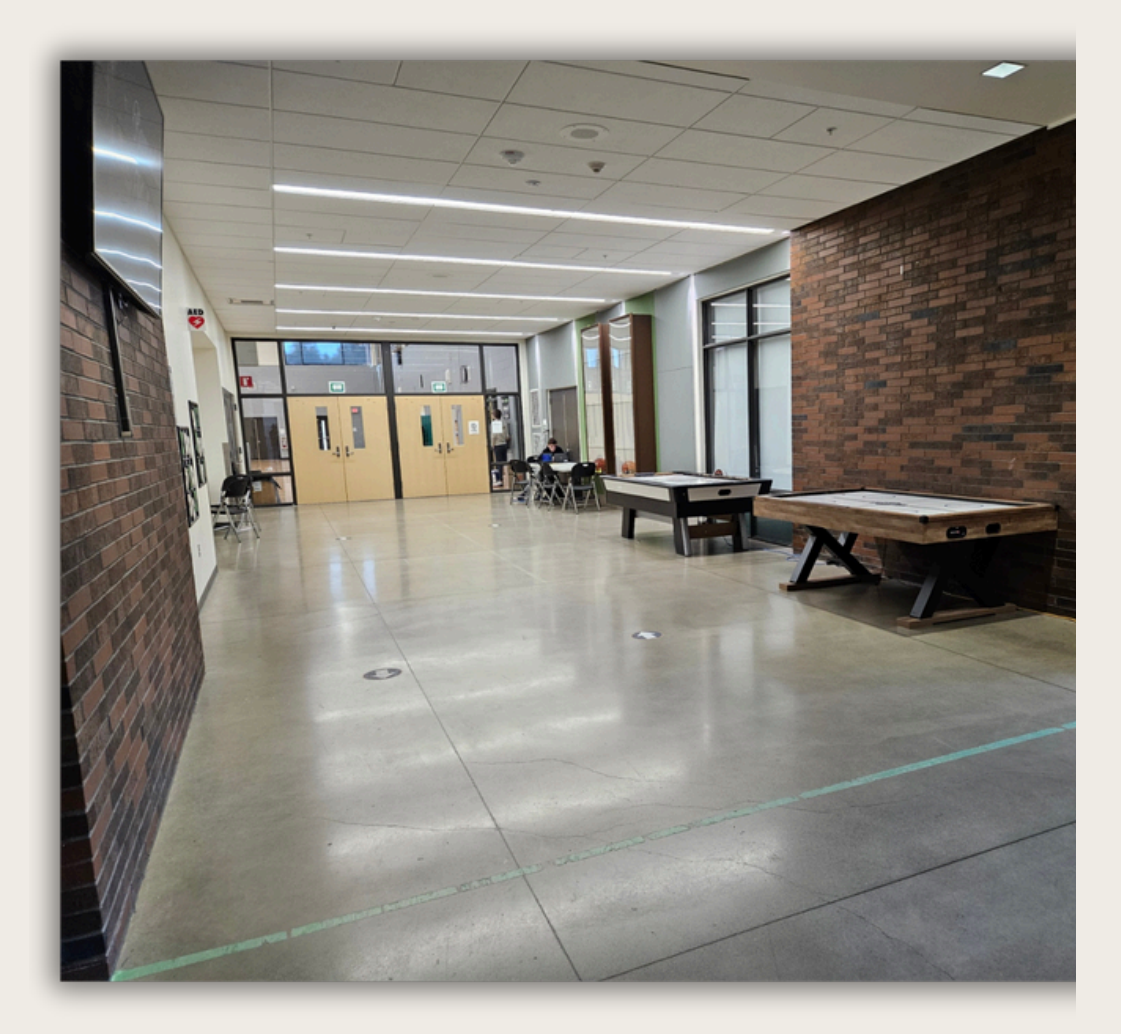

The Commons to Gym Hallway